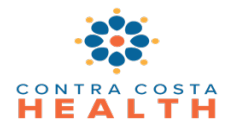

## **Table of Contents**

| Α. | Eligibility Look Up and Verification | 1 |
|----|--------------------------------------|---|
| В. | Adding a Coverage Plan               | 4 |
| I  | B.1 Adding Plan Time Spans           | 6 |

## A. Eligibility Look Up and Verification

- 1. SmartCare has the capability to submit and receive 270/271 real-time eligibility transactions for Medi-Cal from the Coverage screen. In addition, with the click of a button, the system will update the client's Medi-Cal coverage.
- 2. Eligibility should be verified for all new clients and monthly while they are receiving services. Eligibility can be checked at any time.
- 3. Open the SmartCare Coverage screen for an individual by using the Client Search icon, typing the person's name in the blank search box, hovering over the person's name, and clicking on Coverage from the menu at the right. You can also type coverage into the form search box using the magnifying glass icon and select **Coverage (Client)**.

|    | •                                        |                      |
|----|------------------------------------------|----------------------|
| T  | Q test, test                             |                      |
|    | Test, Test (400000373) <b>01/01/1900</b> | Create Service/Notes |
| in | Test, Test (400000526) <b>01/01/1900</b> | Authorizations       |
| _  | Test, Test (400000527) <b>01/01/2000</b> | Client Account       |
| _  | Test, Test (400000660) <b>01/02/2000</b> | - Client Information |
|    | Test, Test (400001010) <b>01/01/1900</b> | Client Orders        |
| ed | Record Count                             | Coverage             |
| th | Errors <u>0</u>                          | Documents            |

- 4. In the Coverage screen, if the individual's Medi-Cal plan is in the system, you will see it displayed under **Client Plans**.
- 5. There are two blue icons at the top right of the Coverage screen one to see verification history and one to verify current eligibility.

| Coverage 🕧     |                                                      |        |            |   |          |          |     |              |        |     |   |                      |   | Eligibility Criteria     |
|----------------|------------------------------------------------------|--------|------------|---|----------|----------|-----|--------------|--------|-----|---|----------------------|---|--------------------------|
| Client Plans N | otes                                                 |        |            |   |          |          |     |              |        |     | , | Verification History | / | Eligibility Verification |
| Client Plans   |                                                      |        |            |   |          |          |     |              |        |     |   |                      |   |                          |
| Plan Name      | ${\scriptstyle \bigtriangleup} \  \   Insured \  Id$ | Co-Pay | Start Date | E | End Date |          | СОВ | Service Area |        |     |   |                      |   |                          |
| Medi-Cal DMC   |                                                      |        | i i        | • |          | <b>.</b> |     | DMC          | $\sim$ | Add |   |                      |   |                          |

6. The **Verification History** icon will display a list of previous Medi-Cal verifications.

| Electronic Verification    |                         |                  |                         |            |                 | ? E                   |
|----------------------------|-------------------------|------------------|-------------------------|------------|-----------------|-----------------------|
| 0                          |                         | Electronic Eligi | bility Verification His | tory       |                 |                       |
| Electronic Eligibility     | Verification            | -                |                         | _          |                 |                       |
| Request Start/End Date     | <u>Plan</u>             | Verified On      | Response                | Insured Id | Plan Start Date | Plan ▲<br>End<br>Date |
| 07/21/2023 -<br>07/21/2023 | DMH                     | 07/21/2023       | Billable - Manually     |            | 07/21/2023      |                       |
| 07/21/2023 -<br>07/21/2023 | CALIFORNIA<br>DEPARTMEN | 07/21/2023       | Billable - Manually     |            | 07/21/2023      |                       |
| 07/21/2023 -<br>07/21/2023 | DMH                     | 07/21/2023       | Billable - Manually     |            | 07/21/2023      |                       |
| 07/21/2023 -               | CALIFORNIA              |                  | 511 J J                 |            | 07/04/0000      | -                     |

7. To verify eligibility, click on the blue **Eligibility Verification** icon at the top right. This performs the 270/271 verification with the state (DHCS).

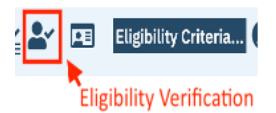

- 8. You will see the 270 Insurance Eligibility Verification screen.
  - a. The **Electronic Payer** field will default to Medi-Cal. To switch between payers, click the dropdown menu.
  - b. Verify the **Insured Information** section is correct. Update if needed.
  - c. Verify the **Client Information** section is correct. Update if needed.
  - d. The Start and End Date default to the current date.
    - NOTE: These date fields are confusing and CalMHSA is working on a solution to mitigate confusion. In the meantime, follow these steps:
    - Start Date leave as current date
    - End Date first of the month for which you want to verify eligibility
      - For example, if you want to verify that a person is eligible for services in January and today is February 6, date fields should look like this:

- Start Date = 2/6/24
- End Date = 1/1/24
- 9. Click on the blue **Submit Request** button at the bottom right of the verification screen.

| Insurance Eligibility Verification |                                     |               |                                 |            |                | 0            |
|------------------------------------|-------------------------------------|---------------|---------------------------------|------------|----------------|--------------|
|                                    |                                     | Ins           | urance Eligibility Verification |            | Print Response | Close        |
| Request Response                   |                                     |               |                                 |            |                |              |
| Coverage Plan                      |                                     |               |                                 |            |                |              |
| Electronic Payer                   | Medi-Cal                            | ~             | Payer Id                        | 610442     |                |              |
| Insured Information                |                                     |               |                                 |            |                |              |
| First Name                         | Test                                | Last Name     | Test                            |            | SSN 999999999  |              |
| Insured Id                         |                                     | Date Of Birth | 01/02/2000                      |            | Sex Male ~     |              |
| Group Number                       |                                     |               |                                 |            |                |              |
| Client Information                 |                                     |               |                                 |            |                |              |
| Relationship to the insured        | Self                                | ~             | First Name Test                 |            | Last Name Test |              |
| Date Of Birth                      | 01/02/2000                          |               | Sex Male                        |            |                |              |
| Date Range Start and End date      | e range cannot be greater than days |               |                                 |            |                |              |
| Start Date                         | 01/01/2024                          |               | End Date                        | 01/01/2024 | •              |              |
|                                    |                                     |               |                                 |            |                | Submit Reque |

- 10. The **Response** screen appears.
- 11. Scroll down to see additional coverage information.
- 12. The Response screen may possibly display other health coverages known to Medi-Cal. Those plans need to be identified in the Client Plans section with accurate ID and start dates.
- 13. The example below shows the individual has Medicare. If this isn't shown in Client Plans, it should be added.

| Insurance Eligibility verification |                                 |                    |                               |                                                                                                    |                     |                       |                     |                              |                                                                              |                      | 1 🕐 🖻 |
|------------------------------------|---------------------------------|--------------------|-------------------------------|----------------------------------------------------------------------------------------------------|---------------------|-----------------------|---------------------|------------------------------|------------------------------------------------------------------------------|----------------------|-------|
|                                    |                                 |                    |                               |                                                                                                    | Insura              | nce Eligibilit        | y Verificatio       | n                            | Print Response                                                               | Close                |       |
| Request Response                   |                                 |                    |                               |                                                                                                    |                     |                       |                     |                              |                                                                              |                      |       |
|                                    |                                 |                    |                               |                                                                                                    |                     |                       |                     |                              |                                                                              |                      |       |
| Detail Benefits                    |                                 |                    |                               | and the second second s |                     |                       |                     |                              |                                                                              |                      | -     |
| Info Coverage<br>Level             | Service Type                    | Insurance<br>Type  | Benefit Entity Name           | Plan Coverage<br>Description                                                                                                    | Group Policy<br>Num | Start Service<br>Date | End Service<br>Date | Commercial Insurance<br>Name | Message 1                                                                    | Message Messa<br>2 3 | ge    |
| Other Source of Data               |                                 |                    |                               |                                                                                                    |                     |                       |                     |                              | CNTY CODE: 07. PRIMARY AID CODE: 10. 2ND SPECIAL AID CODE: 80.               |                      | _     |
| Active Coverage                    | Health Benefit Plan<br>Coverage | Medicaid           |                               |                                                                                                    |                     |                       |                     |                              |                                                                              |                      |       |
| Managed Care<br>Coordinator        | Medical Care                    |                    | PHP-CONTRA COSTA HLTH<br>PLAN |                                                                                                    |                     |                       |                     |                              | Scroll to view                                                               |                      |       |
| Active Coverage                    | Health Benefit Plan<br>Coverage |                    |                               |                                                                                                    |                     |                       |                     |                              | additional instructions                                                      |                      |       |
| Other or Additional                |                                 | Medicare Part      | 1                             |                                                                                                    |                     |                       |                     |                              |                                                                              |                      |       |
| Payor<br>Other or Additional       |                                 | A<br>Medicare Part |                               |                                                                                                    |                     |                       |                     |                              |                                                                              |                      |       |
| Payor                              |                                 | В                  | •                             |                                                                                                    |                     |                       |                     |                              |                                                                              |                      |       |
| Other or Additional                |                                 |                    |                               | MEDICARE PART D                                                                                                    |                     |                       |                     |                              | MEDICARE PART A AND B COVERED SVCS MUST BE BILLED TO MEDICARE BEFORE BILLING |                      |       |
| Payor                              |                                 |                    |                               |                                                                                                    |                     |                       |                     |                              | MEDI-CAL.                                                                    |                      |       |
| Other Source of Data               |                                 |                    |                               |                                                                                                    |                     |                       |                     |                              | BILLING MEDI-CAL.                                                            |                      |       |
| Coverage Basis                     |                                 |                    |                               | R                                                                                                    |                     |                       |                     |                              | CARRIER NAME: SILVERSCRIPT INSURANCE CO. ID: .                               |                      |       |
| Additional Subscriber Information  |                                 |                    |                               |                                                                                                    |                     |                       |                     |                              |                                                                              | •                    |       |
| Gender: Male                       |                                 |                    |                               |                                                                                                    |                     |                       |                     |                              |                                                                              |                      |       |
|                                    |                                 |                    |                               |                                                                                                    |                     |                       |                     |                              |                                                                              |                      | *     |
|                                    |                                 |                    |                               |                                                                                                    |                     |                       |                     |                              |                                                                              |                      |       |

14. Click the blue Update Coverage Plans button to automatically update the individual's Medi-Cal coverage in the system. You must use this button first before clicking Close to update information in the system.

| Insurance Eighblity Verification                                                                                                    |                | 0            |
|----------------------------------------------------------------------------------------------------|----------------|--------------|
| Insurance Eligibility Verification                                                                                                    | Print Response | Close        |
| Request Response                                                                                                    |                |              |
| Update Coverage Plans  Medi-Cal                                                                                                    |                |              |
| Subscriber<br>Parlemi<br>Parl Remit And Rainer Address Rainer Edit Faiter Edited Parlemit Zu<br>Peter Pan<br>Desendent                                                                                                    |                |              |
| Frait Neuro Ast NeuroPapendent Address/Dependent Child/Dependent Stale/Dependent Child/Dependent Child/Depende |                |              |
| Into Devenge Service Type Insurance Type Benefit Entity Name Pain Coverage Description Group Start Roto Service Service Types Insurance Type Benefit Entity Name Pain Coverage Description In Date Devent                                                                                                    | Message 2      | Message<br>3 |

- 15. Client Plans Start Date should always be the 1<sup>st</sup> of the month for which they are covered.
- 16. Always leave the Client Plans End Date blank for all plans. If Medi-Cal coverage ends, the monthly system eligibility verification will add the end date.
- 17. To see the most recent Monthly Medi-Cal Eligibility (MMEF) File information, click on the blue **Eligibility Criteria** button at the top right.

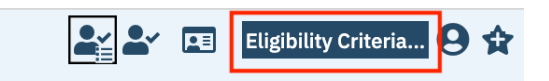

18. You will see the **Medi-Cal Eligibility Details** popup window. From here you can filter Plan, Year, and Month.

Medi-Cal Eligibility Details

| Plan | All Plans | ∕ Year | 2023  | × 1 | Month               | 02       | ~                     | Apply Filter                |          |   |
|------|-----------|--------|-------|-----|---------------------|----------|-----------------------|-----------------------------|----------|---|
| Plan | Year      |        | Month |     | Eligibility<br>Code | / Status | Eligibilit<br>Informa | ty or Benefit<br>Ition Code | Aid Code | C |

## **B. Adding a Coverage Plan**

- 1. In addition to verifying Medi-Cal coverage, inquire whether the individual has other insurance coverage.
- 2. To add a coverage plan, go the **Coverage (Client)** screen for the client (see step A.3 above).
- 3. From the Coverage screen, click on the **New** icon at the top right.

| Coverage 🕧      |            |        |            |          |     |              |  |
|-----------------|------------|--------|------------|----------|-----|--------------|--|
| Client Plans No | tes        |        |            |          |     |              |  |
| Client Plans    |            |        |            |          |     |              |  |
| Plan Name       | Insured Id | Co-Pay | Start Date | End Date | СОВ | Service Area |  |
|                 |            |        |            |          |     |              |  |
|                 |            |        |            |          |     |              |  |

- 4. You will see the **Client Plans** screen.
- 5. Click the **Plan** drop down menu to select the client's plan. This field is required.
- 6. Enter the **Insured ID** number. This field is required. For Medi-Cal, use the Client Index Number (CIN), which is the first 9 characters of the beneficiary's 14-character Medi-Cal identification number.
- 7. If the client has a group number, enter in the corresponding field (not required).
- 8. The "Client is Subscriber" radio button automatically defaults to Yes.

| Client Plans                                              |                     | Contract Scanning | 9? <sup>A</sup> ₿ |
|-----------------------------------------------------------|---------------------|-------------------|-------------------|
| General Claim Information Copayment Monthly Deductible Cu | tom Fields          |                   |                   |
| Plan                                                      | Insured Information |                   |                   |
| Plan Blue Cross V                                         | Client is           |                   |                   |
| Insurance Type Code                                       | Subscriber          |                   |                   |
| Insured ID                                                |                     |                   |                   |
| Medicare Beneficiary ID                                   |                     |                   |                   |
| Group #                                                   |                     |                   |                   |

- 9. When you're finished, click the blue **Save** button at the top right.
- 10. Repeat the above steps to add additional Coverages.
- 11. If client is *not* the subscriber, change the radio button in the Insured Information box to No.
- 12. You will then see a blue **Update Contacts** button. Use this to add subscriber to client contacts in the **Client Information (Client)** screen.

| clain Inorma                          | copayment in  | intity beddetible |                         |                         |                        |  |
|---------------------------------------|---------------|-------------------|-------------------------|-------------------------|------------------------|--|
| Plan                                  |               |                   |                         | Insured Info            | rmation                |  |
| Plan<br>Insurance Type Code           | * Medi-Cal MH | ~                 | <b>∨</b> (1)            | Client is<br>Subscriber | • Yes O No             |  |
| Insured ID<br>Medicare Beneficiary ID | *             |                   | Insured I               | nformation              |                        |  |
| Group #<br>Employer/ Group Name       |               |                   | Client is<br>Subscriber | ⊖ Ye                    | s • No Update Contacts |  |

13. When you have saved the plan information, click on the **X** icon at in the top right corner to return to the Coverage screen.

## **B.1 Adding Plan Time Spans**

- 1. On the Coverage screen in the Client Plans section, enter the start date for the coverage plan. Always leave the end date blank.
- 2. Click the blue Add button to insert the plan into the Plan Time Spans box below.

| Client Plans                                       | Notes                                             | _              |        |                                 |                |               |          |              |     |
|----------------------------------------------------|---------------------------------------------------|----------------|--------|---------------------------------|----------------|---------------|----------|--------------|-----|
| Client Plans                                       |                                                   |                |        |                                 |                |               |          |              |     |
| Plan Name                                          | Δ                                                 | Insured Id     | Co-Pay | Start Date                      | End Date       |               | СОВ      | Service Area |     |
| Blue Shield                                        |                                                   | 99999999A      |        | 01/01/2024                      |                | <b>*</b>      |          | DMC 🗸        | Ado |
| Medi-Cal DMC                                       |                                                   | 99999999A      |        | <b></b>                         |                | <b></b>       |          | рмс 🗸        | Ado |
|                                                    |                                                   |                |        |                                 |                |               |          |              |     |
| Show Curro                                         | at Blanc (                                        |                |        |                                 |                |               |          | Time Sease   |     |
| Show Currer                                        | nt Plans (<br>Dans                                | Only DMC       |        |                                 |                | М             | laximize | Time Spans   |     |
| Show Currer                                        | nt Plans (<br>Dans<br>Dans Data                   | Dnly DMC       | Cha    | nge COB Order                   |                | M             | laximize | time Spans   |     |
| Show Currer<br>Plan Time Sp<br>1/01/2024 - No<br>X | nt Plans (<br>D <b>ans</b><br>D End Dat<br>Blue S | Dnly DMC<br>te | Cha    | nge COB Order<br>99999999A-PO B | OX 272540 Chic | M<br>10, CA 9 | laximize | Time Spans   |     |

- 3. You will see the plan populate into the **Plan Time Spans** box with the start date (in this case 1/1/2024 No End Date).
- 4. If you think a plan should be there and you don't see it, uncheck the **Show Current Plans Only** box to see all plans.

| Shov                     | v Current Plans Only | DMC ~                                                      | Maximize Time Spans |
|--------------------------|----------------------|------------------------------------------------------------|---------------------|
| Plan Ti                  | me Spans             |                                                            |                     |
| 01/01/2024 - No End Date |                      | Change COB Order                                           |                     |
| ×                        | Blue Shield          | 99999999A-PO BOX 272540 Chico, CA 95927-2540               | <b></b>             |
| ×                        | Medi-Cal DMC         | 99999999A-1500 Capitol Avenue MS 2704 Sacramento, CA 95899 | <b></b>             |

5. With the **Show Current Plans Only** box unchecked, you will see other plans with end dates indicating they are no longer current.

| Show Current Plans Only  |              | DMC                                          | $\checkmark$   |                                                   |  |  |
|--------------------------|--------------|----------------------------------------------|----------------|---------------------------------------------------|--|--|
| Plan Time Spans          |              |                                              |                |                                                   |  |  |
| 01/01/2024 - No End Date |              | Cha                                          | ange COB Order | 1                                                 |  |  |
| $\times$                 | Blue Shield  | 99999999A-PO BOX 272540 Chico, CA 95927-2540 |                |                                                   |  |  |
| $\times$                 | Medi-Cal DMC |                                              | 99999999A-     | -1500 Capitol Avenue MS 2704 Sacramento, CA 95899 |  |  |
| 11/01/2023 - 12/31/2023  |              | Cha                                          | ange COB Order |                                                   |  |  |
| X                        | AETNA        |                                              | 99999999A-     | -                                                 |  |  |

- 6. Do not use the X delete icon next to the plan name in the **Plan Time Spans** section. If you need to make changes to existing plans, please contact <u>smartcaresupport@cchealth.org</u>.
- 7. When you are finished with the Coverage screen, click on the **X** icon at the top right to close the screen.